# ESKOLA KIROLA

## 2020/2021 DIRU-LAGUNTZARAKO ESKABIDERAKO ESKULIBURUA

| 0. SARRERA ETA IDENTIFIKAZIOA             | 2   |
|-------------------------------------------|-----|
| a) Erakundearen ordezkariaren ziurtagiria | 2   |
| b) NAN elektronikoa edo baliokidea        | 4   |
| 1. ESKABIDEAREN DATUAK                    | 3   |
| a) Datu orokorrak                         | 3-5 |
| b) Banku-helbideratzea                    | 6   |
| c) Erakundea sarrerak                     | 7   |
| d) Baimenak eta aitorpenak                | 8   |
| 2. ERANTSI DOKUMENTAZIOA                  | 9   |
| 3. BIDALKETA ETA SINADURA                 | 10  |
| 4. ONDOREN ERANTSI DOKUMENTAZIOA          | 11  |

#### 0. SARRERA ETA IDENTIFIKAZIOA

Egoitzara <mark>diru-laguntza eskatzera doan erakundearen ordezkariaren ziurtagiriaren bidez</mark> sartu bazarete, pantaila honetan "......ren izenean" aukera hautatu beharko duzue eta onartzea sakatu.

|     | SEDE ELECTRÓNICA                                                      |                                 | CONOZCA LA SEDE             | CATÁLOGO DE TRÁMITES | MIS GESTIONES | SERVICIOS | 0 |  |
|-----|-----------------------------------------------------------------------|---------------------------------|-----------------------------|----------------------|---------------|-----------|---|--|
|     | Birkala.out > Micci                                                   |                                 |                             |                      |               |           |   |  |
|     |                                                                       |                                 |                             |                      |               | 540       |   |  |
| E   | legir intervinientes                                                  |                                 |                             |                      |               |           |   |  |
| Se  | Reccione córno va a actuar en este tra                                | imito                           |                             |                      |               |           | _ |  |
| C C | (En nombre de NOMBPRUEBA FUOA<br>) Como representante de terceras per | IP APEUO.<br>Isonas o entidades |                             |                      |               |           |   |  |
|     |                                                                       |                                 |                             |                      |               |           |   |  |
|     |                                                                       | Aceptar                         | Cancelar                    |                      |               |           |   |  |
|     | Autorizaciones y<br>declaraciones                                     | Telefono                        | Mövil                       | Fax                  |               |           |   |  |
|     |                                                                       | Correo electrónico              | Confirmar comeo electrónico |                      |               |           |   |  |
|     |                                                                       |                                 |                             |                      |               |           |   |  |

#### 1. Eskabidearen datuak

Hurrengo pantaila agertuko zaizue, eta bertan erakundearen IFZ eta izena sartuko dira, zuzen-zuzenean, "Interesdunaren datuak"-en laukietan. "Harremanetarako datuak"-en laukietan, eskatzen diren datuak sartu behar dira. Ondoren, hurrengo botoia sakatu:

| 1 Eskabidearen datuak 2      | Erantsi dokumentazioa 3 Bidalketa                 |                                                                  |                        |
|------------------------------|---------------------------------------------------|------------------------------------------------------------------|------------------------|
| Datu orokorrak               | Interesdunaren datuak                             |                                                                  |                        |
| Banka helbideraketaren datua | IFZ                                               | Izen-deiturak edo sozietatearen izena                            |                        |
| Errenta entitatea            |                                                   |                                                                  |                        |
| Baimenak eta aitorpenak      | Harremanetarako datuak                            |                                                                  |                        |
|                              | Telefonoa                                         | Telefono mugikorra                                               | Faxa                   |
|                              | Posta elektronikoa                                | Egiaztatu posta elektronikoko helbidea                           |                        |
|                              | Goooratu jakinarazpen eta komunikazioen abisuak e | goitza elektronikoaren profilean adierazi duzun helbide elektror | ikoan iasoko dituzula. |

Hurrengoa

Egoitzara diru-laguntza eskatzera doan erakundearen ordezkari legez diharduen herritar baten NAN elektroniko edo ziurtagiriaren bidez sartu bazarete, pantaila honetan "Hirugarren pertsonen edo ordezkarien ordezkari legez" aukera hautatu beharko duzue eta "INTERESDUNAREN DATUAK"en dagokion laukian DIRU-LAGUNTZA ESKATZEN DUEN ERAKUNDEAren (eta ordezkatzen ari zareten) IFZ jarri beharko da. Izenaren / Sozietatearen izenaren datuak automatikoki agertuko dira.

| SEDE ELECTRÓNICA                                                 | CONOZCA LA SEDE       | CATÁLOGO DE TRÁMITES MIS GESTIONES SERV | /ICIOS (?) |
|------------------------------------------------------------------|-----------------------|-----------------------------------------|------------|
|                                                                  |                       |                                         |            |
|                                                                  |                       |                                         |            |
|                                                                  |                       |                                         |            |
| Elegir intervinientes                                            |                       |                                         |            |
|                                                                  |                       |                                         |            |
| Seleccione como va a actuar en este trámite                      |                       |                                         |            |
| En nombre de NOMBPRUEBA FIJOAP APFIJO                            |                       |                                         |            |
| Como representante de terceras personas o entidades              |                       |                                         |            |
| Datos de la persona interesada                                   |                       |                                         |            |
| Por favor, introduzca sus datos tal y como figuran en su DNI o c | locumento equivalente |                                         |            |
| NIF *                                                            |                       |                                         |            |
| 12457858F                                                        |                       |                                         |            |
| Nombre / Razón Social *                                          | Apellido 1            | Apellido 2                              |            |
| NombreInteresado                                                 | Apellido1Interesado   | Apellido2Interesado                     | ×          |
|                                                                  |                       |                                         |            |
|                                                                  |                       |                                         |            |
|                                                                  |                       |                                         |            |
|                                                                  | Aceptar Cancelar      |                                         |            |
|                                                                  |                       |                                         |            |
|                                                                  |                       |                                         |            |

Ondoren pantaila hau agertuko da, eta bertan automatikoko beteko dira **"Interesdunaren datuak"** atalari **(gogora ezazue diru-laguntza** eskatzen duen erakundearen datuak izan behar direla)</mark> eta "Ordezkariaren datuak" atalari dagozkion datuak, eta bakarrik bete beharko dituzue "Harremanetarako datuak" atalean eskatzen zaizkizuen datuak. Halaber, <mark>erakunde eskatzailearen izenean diharduzuen</mark> <u>ordezkaritza egiaztatzen duen agiria ere erantsi beharko duzue.</u> Behin betetakoan, "hurrengo<mark>a</mark>" botoia sakatu behar duzue.

| Intervinientes                                    |                                     |                                                                |                   |                                                 |        |
|---------------------------------------------------|-------------------------------------|----------------------------------------------------------------|-------------------|-------------------------------------------------|--------|
| Datos de la persona inte                          | eresada                             |                                                                |                   |                                                 | -      |
| NIF                                               | No                                  | mbre y apellidos o razón social                                |                   |                                                 |        |
| 12457858F                                         | Ν                                   | IOMBREINTERESADO APELLIDO1INTE                                 | ERESADO APELL     | JDO2INTERESADO                                  |        |
| Datos de la persona rep                           | resentante                          |                                                                |                   |                                                 |        |
|                                                   | No                                  | mbre y apellidos o razón social                                |                   |                                                 | -      |
| 22745672Y                                         | Ν                                   | IOMBPRUEBA FIJOAP APFIJO                                       |                   |                                                 |        |
|                                                   |                                     |                                                                |                   |                                                 |        |
| Datos de contacto                                 |                                     |                                                                |                   |                                                 | -      |
| Feléfono                                          |                                     | Móvil                                                          |                   | Fax                                             |        |
|                                                   |                                     | 653879852                                                      |                   |                                                 |        |
| Correo electrónico                                |                                     | Confirmar correo electrónico                                   |                   |                                                 |        |
| FIJOAPAPFIJO@gmail.com                            |                                     | FIJOAPAPFIJO@gmail.com                                         |                   |                                                 |        |
| Recuerde que los mensajes de avis<br>electrónica. | so de notificación y<br>creditar re | y comunicación los recibirá en la cuen<br>P <b>resentación</b> | ta de correo elec | ctrónico que haya indicado en su perfil de sede |        |
|                                                   | Documento                           | •                                                              |                   |                                                 | Adju   |
|                                                   | Documento acr                       | reditativo de poder suficiente                                 |                   |                                                 | 1      |
| Guardar borrador                                  |                                     |                                                                |                   |                                                 | Siguie |

Datu orokorrak bete ondoren, banku-helbideratzeari buruzko datuen pantailarekin jarraituko dugu. IBAN laukian, diru-laguntzaren ordainketa non egin behar zaizuen, erakunde eskatzailearen izenean dagoen kontuaren zenbakia, adierazi beharko duzue. "Bankuhelbideratzearen fitxa" bakarrik erantsi beharko da aurretik erantsi ez den kasuetan (erakundeak aurretik kontu-zenbaki horretan BFAren diru-laguntzaren bat jaso badu, ez duzue bete behar). Diru-laguntzarako eskabidea egiteko orduan, banku-erakundeak fitxa hori bete badizue, hari erantsi ahal izango diozue "2. Erantsi dokumentazioa" fitxan.

Ez baduzue, berriz, <u>inprimatu</u>, bete eta kontua duzuen banku-erakundera eraman dezakezue, bete eta sina dezan. <mark>Fitxa bete ondoren,</mark> berriro egoitza elektronikoan sartu beharko zarete eta hartan erantsi, eskuliburu honen 10. orrialdean azaltzen den moduan.

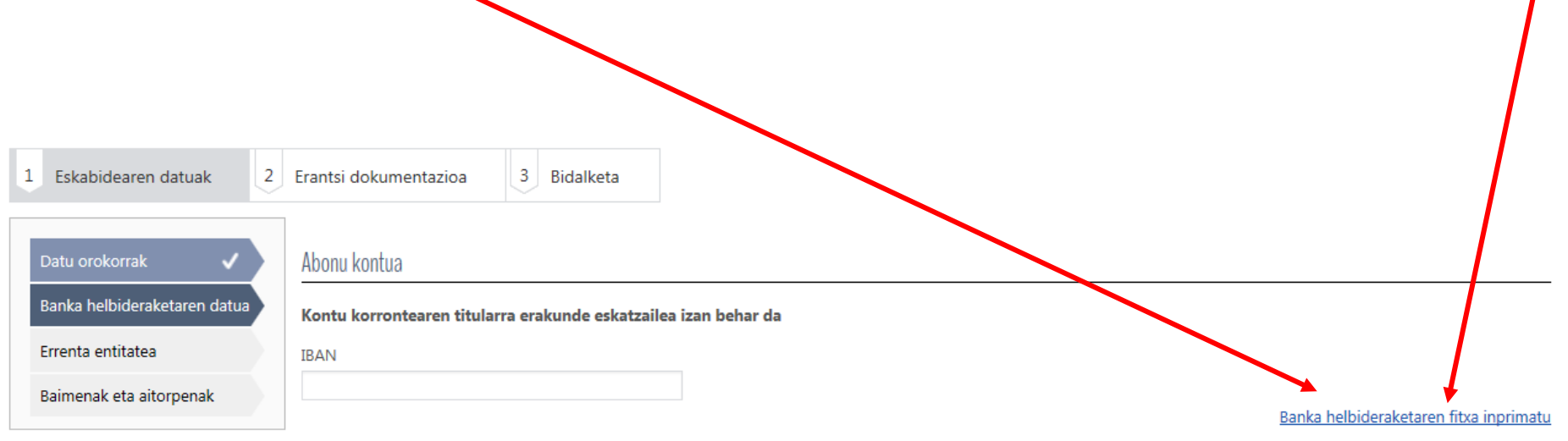

Erakunde eskatzailearen banka helbideraketaren fitxa ez da erantsi behar BFAko beste deialdi batean aurkeztu eta aldaketarik jaso ez badu.

Aurrekoa Hurrengoa

Banku-helbideratzeari buruzko datuak bete ondoren, "Sarrera-erakundea" pantailan sartuko gara, eta bertan erakundearentzat aurreikusitako urteko diru-sarreren kopuru osoa jarri beharko da. Ondoren, hurrengo botoia sakatu:

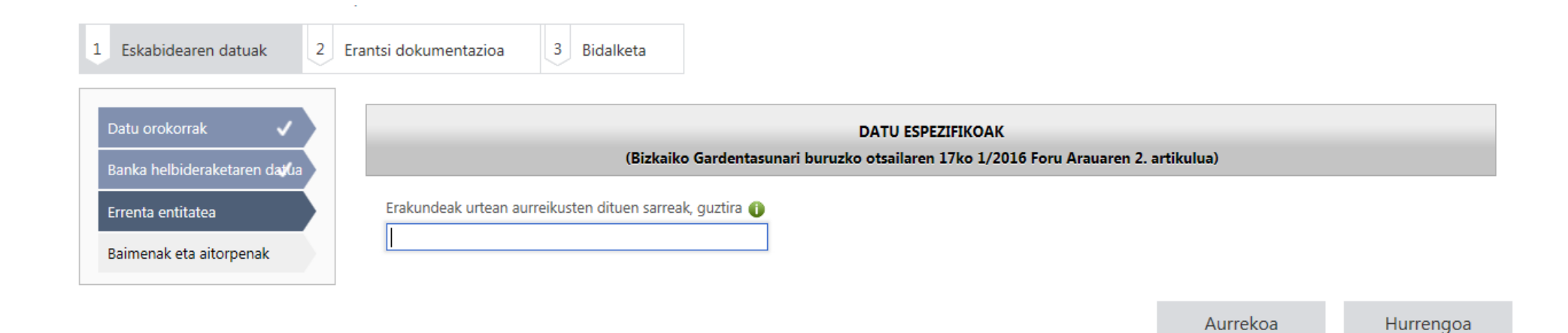

Eskola kirola egoitza elektronikorako eskuliburua

"Baimena eta aitorpenak" izenburuko hurrengo pantailan aitorpen hauek irakurri eta klikatu beharko dituzue:

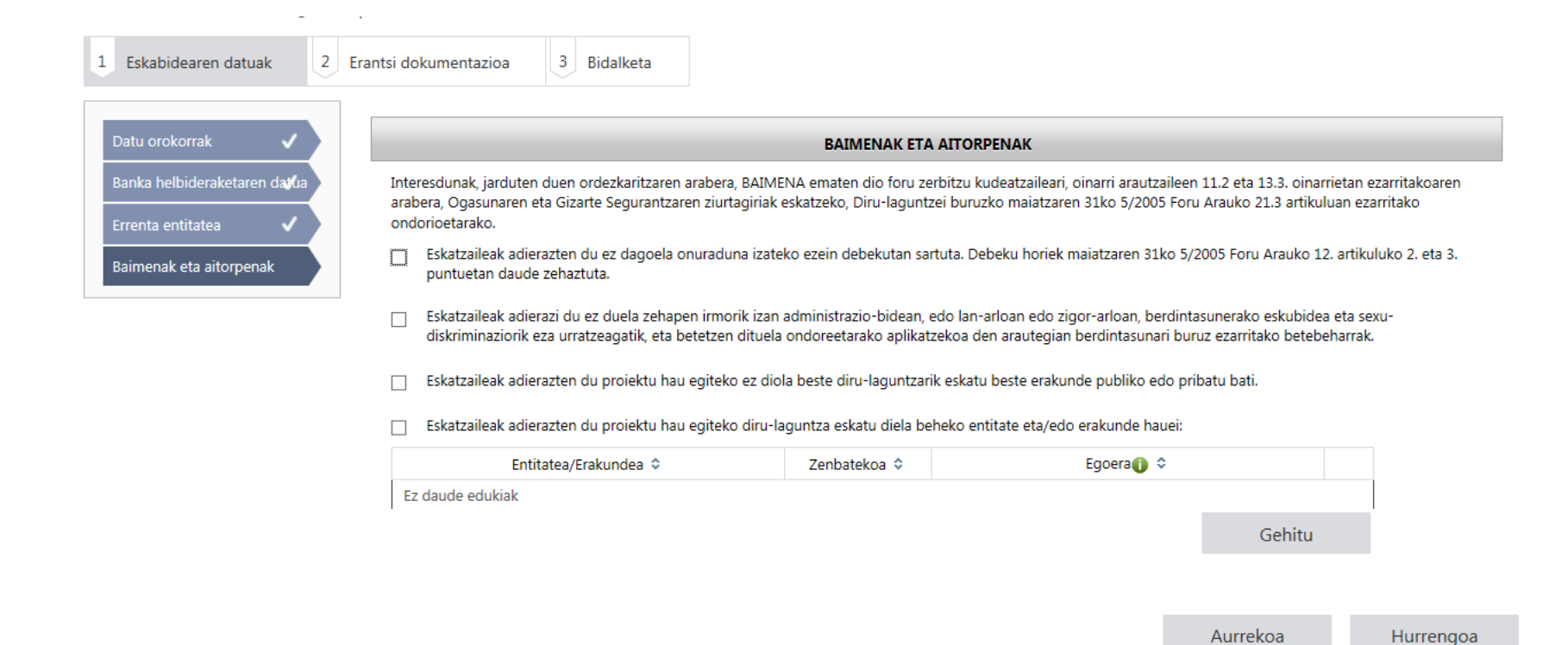

### 2. Erantsi dokumentazioa

Ondoren "Erantsi dokumentazioa" fitxara joango gara. Adierazten diren dokumentuak <mark>ez dira nahitaezkoak</mark> eta, aurretik aurkeztu ez badira, kasu hauetan sartu ahal izango dira:

a) % 33ko edo hortik gorako desgaitasuna dela-eta diru-laguntza handiagoa jaso dezaketen teknikari eta jokalarien kasuan.

d) Kudeaketa integralaren hobekuntzarekin lotuta dauden erakunde ofizialek emandako ziurtagiriak (bikaintasunarekiko konpromisoaren diploma ez badira soilik) dituzten erakundeak.

c) Banku-helbideratzearen fitxa bakarrik erantsi beharko da aurretik erantsi ez den kasuetan (erakundeak aurretik kontu-zenbaki horretan BFAren diru-laguntzaren bat jaso badu, ez duzue bete behar).

| 1 | Eskabidearen datuak | 2 | Erantsi dokumentazioa | 3 | Bidalketa |
|---|---------------------|---|-----------------------|---|-----------|

Aurkeztu beharreko dokumentazioa

| Dokumentua                                                                                               | Erantsi |  |
|----------------------------------------------------------------------------------------------------|---------|--|
| desgaitasun-graduaren egiaztatzeko agiria                                                                |         |  |
| Kudeaketa integralaren hobekuntzako ziurtagiria - (soilik ez badira bikaintasunarekiko konpromisoarenak) |         |  |

#### 3. Bidalketa eta sinadura.

Azkenean, "bidalketa eta sinadura" fitxan diru-laguntzarako eskabidearen datu guztiak jasotzen dituen laburpena agertuko da. Behin datu horiek zuzenak direla egiaztatu eta gero, "sinatu" botoia sakatu eta berriz sartu zuen pasahitza. Dena behar bezala joan bada, pdf fitxategi bat eskuratuko duzue, dagokion erregistro-zenbakiarekin.

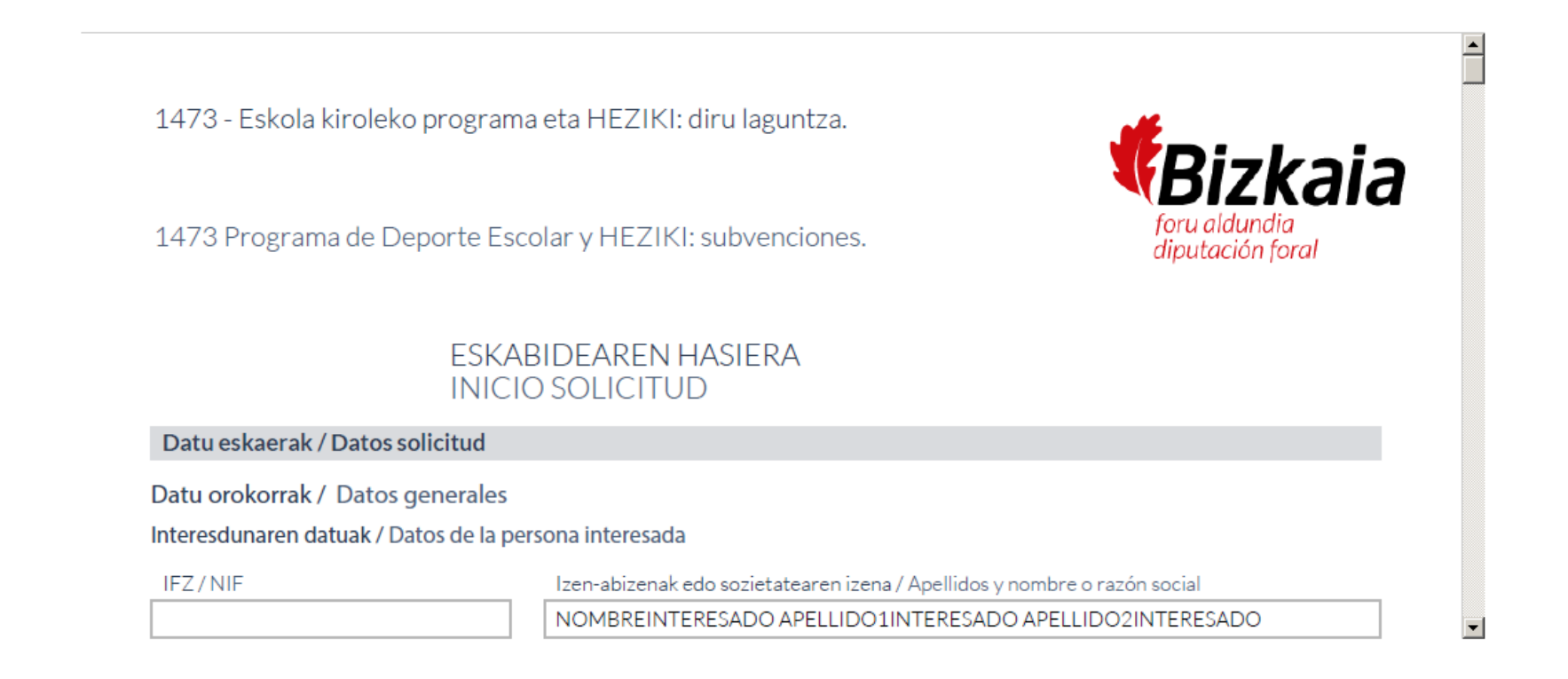

#### 4. Diru-laguntzarako eskabidearen ondoren erantsi dokumentazioa

Diru-laguntzarako eskabidearekin batera aurkez daitezkeen <mark>agirietako bat erantsi ezin izan baduzue</mark> (adibidez: ordezkaritzaren egiaztapena, banka-helbideratzearen fitxa...), ondoren erantsi ahal izango duzue. Horretarako, "2020-2021 denboraldian Bizkaiko Eskola Kirola programaren barruan sartuta dauden lehiatzeko kirol jardueretan eta/edo Heziki hezkuntza-jardueran parte hartzen duten erakundeentzako foru diru-laguntzak" deritzon prozeduran sartu beharko zarete, egoitza elektronikoan: (https://www.ebizkaia.eus/es/inicio).

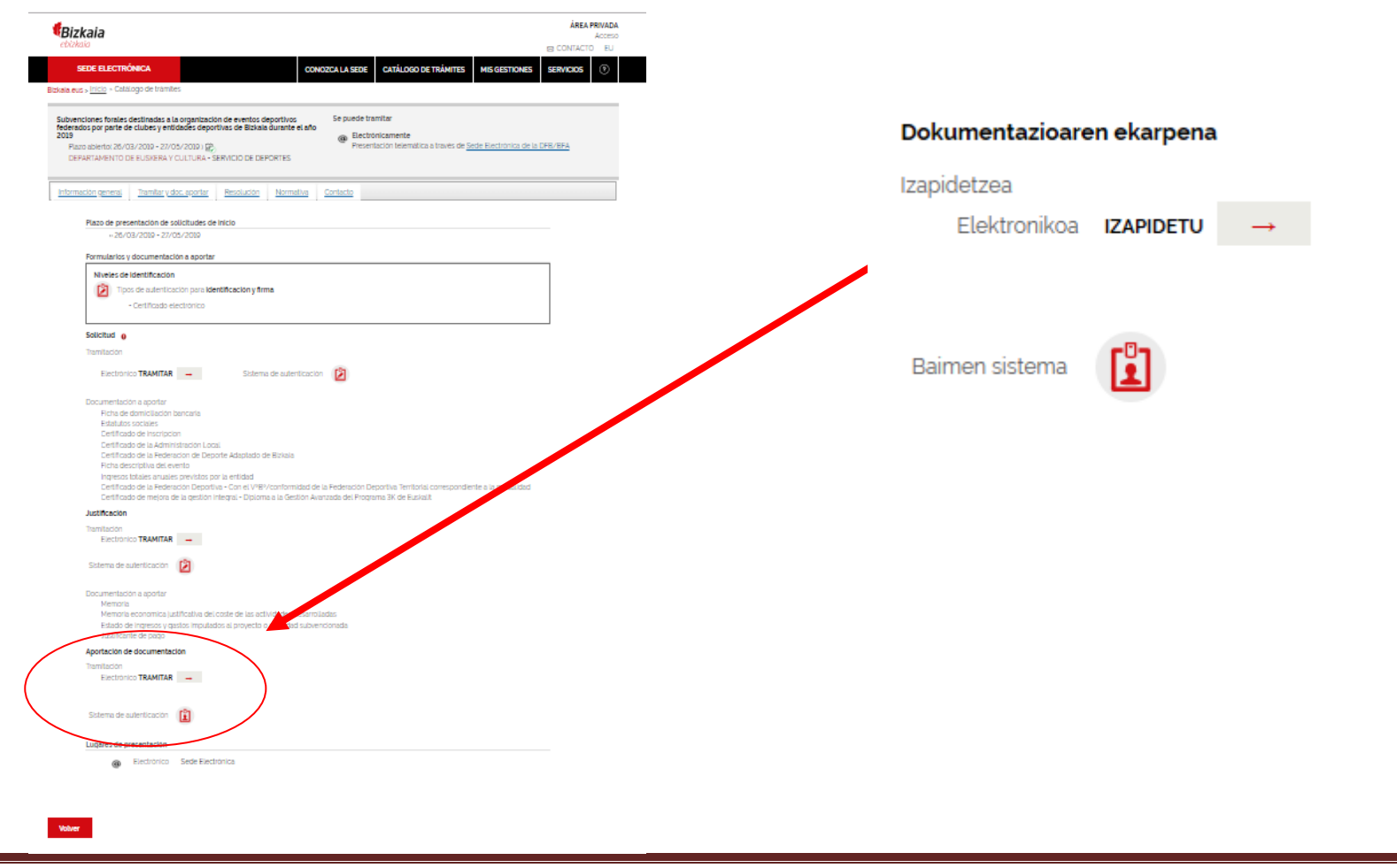

Eskola kirola egoitza elektronikorako eskuliburua